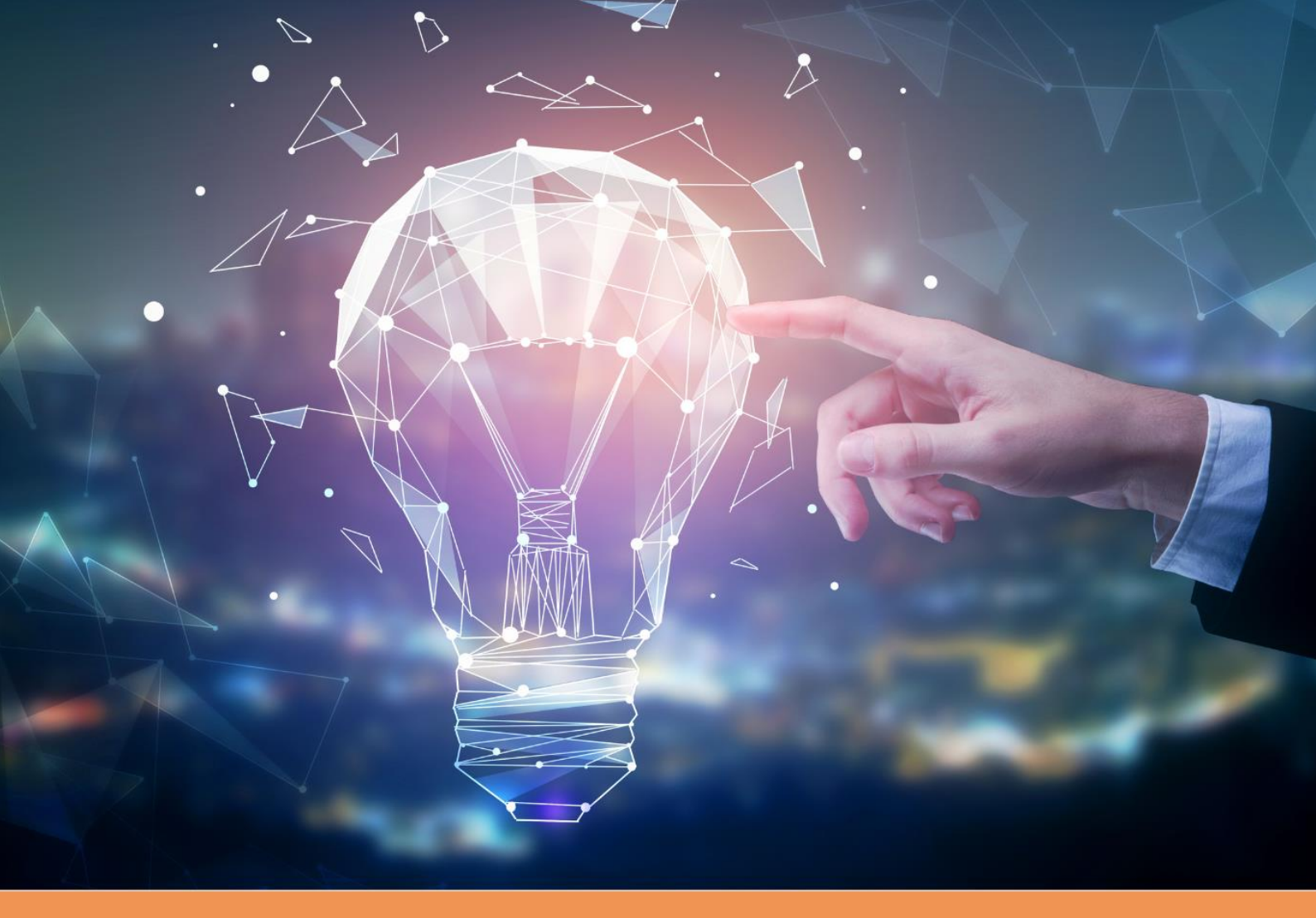

# KURZY EXEKUTIVNÍ AKADEMIE NA FMV

Průvodce přihlašováním na kurzy exekutivní akademie Fakulty mezinárodních vztahů VŠE

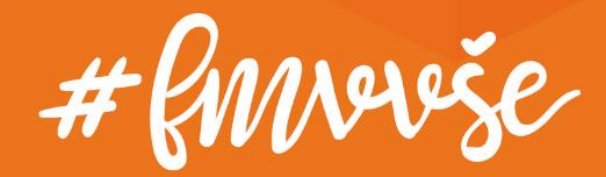

# Obsah

| Ob        | sah               |                                                                                         |
|-----------|-------------------|-----------------------------------------------------------------------------------------|
| 1.        | Podár             | ní přihlášky na kurzy FMV uchazečem3                                                    |
|           | 1.1.<br>uživa     | Uchazeč není absolventem, studentem či zaměstnancem VŠE  (nemá<br>telský účet v InSIS)4 |
|           | 1.2.<br>InSIS)    | Uchazeč je absolventem, studentem či zaměstnancem VŠE (má účet v<br>)11                 |
| 2.<br>zan | Založe<br>něstnar | ení přihlášky správcem za uchazeče (který není absolventem, studentem ani<br>ncem VŠE)  |
|           | 2.1.              | Platba za kurz je uskutečňována v InSIS15                                               |
|           | 2.2.              | Platba za kurz je uskutečňována mimo InSIS16                                            |
| 3.        | Přihlá            | šení do systémů VŠE 18                                                                  |
|           | 3.1.              | Přihlášení do InSIS a změna hesla18                                                     |
|           | 3.2.              | Přihlášení do Moodle19                                                                  |

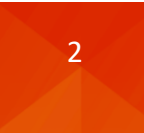

# 1. Podání přihlášky na kurzy FMV uchazečem

Pokud specifické instrukce k danému kurzu neobsahují informaci o zajištění přihlášení/registrace správcem kurzu (administrativou FMV), očekává se od uchazeče podání přihlášky na adrese <u>https://insis.vse.cz</u> skrze portál **Nabídka kurzů** v sekci Přijímací řízení.

| 🖌 » Integrov | aný studijní informační systém                                                                                                    |
|--------------|----------------------------------------------------------------------------------------------------|
| <u> </u>     | Osobní administrativa <ul> <li>Přihlášení do osobní administrativy InSIS</li> <li>Návod k prvnímu přihlášení do InSIS</li> <li>Systémoví integrátoři</li> </ul> Přiljímací řízení <ul> <li>Elektronická přihláška ke studiu na VŠE</li> <li>Výsledky přijímacích zkoušek</li> <li>Návratka k přihlášce ke studiu na VŠE</li> </ul> |
| i            | Informace o VŠE <ul> <li><u>Lidé na VŠE</u> • <u>Ověření platnosti identifikačních karet</u> • <u>Pracoviště</u> • <u>Tematické vyhledávání</u> • <u>Používané identifikační karty</u></li> <li><u>Veřejný dokumentový server</u></li> </ul>                                                                                       |
|              | <ul> <li>Studijní informace</li> <li>Harmonogram akademického roku</li> <li>Studijní plány</li> <li>Katalog předmětů</li> <li>Elektronické studijní materiály</li> <li>Závěrečné práce na VŠE</li> <li>Rozvrhy</li> <li>Přehled schválených žádostí o akreditaci</li> <li>Financování studia</li> </ul>                            |

Sekce **Aktuálně nabízené kurzy** shrnuje kurzy, na které se lze přihlásit, a to proklikem na **šipku** ve sloupci **Přihlásit**.

| Nabídka kurzů                                                   |                                                       |                                   |                                    |                      |                  |            |           |           |        |
|-----------------------------------------------------------------|-------------------------------------------------------|-----------------------------------|------------------------------------|----------------------|------------------|------------|-----------|-----------|--------|
| Aplikace zobrazuje aktuálně na                                  | abízené kurzy, na které s                             | e můžete přihlá                   | ásit, a kurzy, které se            | připravují.          |                  |            |           |           |        |
| Pokud jste již uživate                                          | lem systému, <u>přihlaste s</u> e                     | ⊵, může tím doj                   | jit k rozšíření nabidky            | v kurzů.             |                  |            |           |           |        |
| Aktuálně nabízené kurzy                                         |                                                       |                                   |                                    |                      |                  |            |           |           |        |
| / následující tabulce se zobr<br>) kurzu. Kliknutím na šipku ve | azuje nabídka dostupný<br>sloupci Přihlásit se otevře | ch kurzů. Kliki<br>e formulář pro | nutím na ikonu ve s<br>přihlášení. | sloupci Sylabus si m | ůžete zobrazit p | odrobnosti |           |           |        |
| Garantující pracoviště                                          | nezadáno                                              |                                   | ~                                  | Omezit               |                  |            |           |           |        |
| Nézeu                                                           |                                                       | () and any                        | Zá                                 | pis                  | Počet s          | tudentů    | Quilabura | Deviately | Džibić |
| Nazev                                                           |                                                       | Ustav                             | odkdy                              | dokdy                | přihlášených     | maximálně  | Sylabus   | Роріатек  | Prinia |
| PKNJ Přípravný kurz německ                                      | ý jazyk                                               | KNJ FMV                           | 01.11.2023 00:01                   | 12.02.2024 23:59     | 8                | nezadáno   | Q         | -         | +      |
| PCEU Příprava na kariéru v i                                    | nstitucích EU - anglicky                              | KPEP FMV                          | 01.12.2023 00:00                   | 18.02.2024 23:59     | 0                | nezadáno   |           | 6 000 Kč  | +      |
|                                                                 |                                                       |                                   |                                    |                      |                  |            |           |           |        |

#### Připravované kurzy

V následující tabulce se zobrazuje nabídka budoucích kurzů. Kliknutím na ikonu ve sloupci Sylabus si můžete zobrazit podrobnosti o kurzu.

Aktuálně se nechystají žádné kurzy.

Nabídka kurzů i následný **proces přihlášení se liší** dle toho, zda je **uchazeč absolventem**, **studentem či zaměstnancem VŠE** (tj. registrovaným uživatelem Integrovaného studijního informačního systému – InSIS).

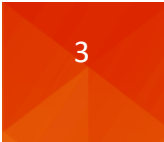

# 1.1. Uchazeč není absolventem, studentem či zaměstnancem VŠE (nemá uživatelský účet v InSIS)

Pokud nejste absolventem, studentem či zaměstnancem (nemáte uživatelský účet v InSIS), volíte po vstupu do daného kurzu (skrze šipku ve sloupci Přihlásit) možnost **Založit přihlášku**.

| Přihláška do ku                                                                            | urzu                                                                                                    |                                                |
|--------------------------------------------------------------------------------------------|----------------------------------------------------------------------------------------------------|------------------------------------------------|
| Aplikace umožnuje p<br>vytvořený účet.                                                     | odání přihlášky do zvoleného kurzu. Před vyplněním přihlášky je ale potřeba ověřit, jestil už nemáte v systém                                                                      | u                                              |
| Podrobnosti o kurzu                                                                        |                                                                                                    |                                                |
| Kurz:<br>Pracoviště:<br>Studijní program:<br>Obor:<br>Forma:<br>Délka studia:<br>Poplatek: | PCEU Příprava na kariéru v institucích EU - anglicky<br>Katedra podnikového a evropského práva (FMV)<br>K-FMV Kurzv FMV<br>K-FMV-KPP Kurzy pro praxi<br>prezenční<br>1<br>6 000 Kč |                                                |
| <b>Již jsem uživat</b><br>Již jsem uživatelem                                              | elem InSIS<br>InSIS a znám své přihlašovací údaje. Pokud se přihlásíte, budou vaše osobní údaje předvyplněny podle údajů evidovaných o                                             | v Vaší osobě v InSIS.<br>Přihlásit se do InSIS |
| Nejsem uživate                                                                             | lem InSIS                                                                                                    |                                                |
| Jsem nový uživatel                                                                         | InSIS a nemám tedy přístup do zmíněného systému. V takovém případě bude nutné vyplnit formulář na další stránce.                                                                   | Založit přihlášku                              |

# Povinná pole přihlášky jsou podbarvena žlutě.

| Přihláška do kur                                                                           | zu                                                                                                  |                                                                                                    |  |
|--------------------------------------------------------------------------------------------|----------------------------------------------------------------------------------------------------|----------------------------------------------------------------------------------------------------|--|
| Aplikace umožnuje poda<br>schválení. Jakmile Ván<br>údaje pro přihlášení do                | ání přihlášky do :<br>1 bude založeno<br>systému.                                                   | zvoleného kurzu. Po vyplnění všech povinných údajů a přihlášení bude Vaše přihláška odestána ke<br>studium na vybraný studíjní program, budou na Vámi uvedený e-mail zaslány Vaše přístupové |  |
| Podrobnosti o kurzu                                                                        |                                                                                                    |                                                                                                    |  |
| Kurz:<br>Pracoviště:<br>Studijní program:<br>Obor:<br>Forma:<br>Délka studia:<br>Poplatek: | PCEU Příprava i<br>Katedra podniko<br>K-FMV Kurzy FN<br>K-FMV-KPP Kur<br>prezenční<br>1<br>6 000 Kč | ia karléru v institucich EU - anglicky<br>γého a evropského práva (FMV)<br>V<br>zy pro praxi                                                                                                 |  |
| Osobní údaje                                                                               |                                                                                                    |                                                                                                    |  |
| Titul před jménem                                                                          |                                                                                                    | Ing. × - nezadáno - × - nezadáno - ×                                                                                                    |  |
| Jméno                                                                                      |                                                                                                    | Jan                                                                                                    |  |
| Příjmení                                                                                   |                                                                                                    | Test                                                                                                    |  |
| Titul za jménem                                                                            |                                                                                                    | - nezadáno v nezadáno v                                                                                                    |  |
| Státní občanství                                                                           |                                                                                                    | Česká republika V                                                                                                    |  |
| Rodné číslo je znám                                                                        | no (existuje)                                                                                       | • ano 🕐 ne                                                                                                    |  |
| Rodné číslo                                                                                |                                                                                                    | 9201018024                                                                                                    |  |

V případě rodného čísla lze alternativně vyplnit datum narození.

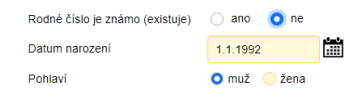

Následují kontaktní údaje, přičemž povinným údajem je emailová adresa, kterou je před odesláním přihlášky třeba ověřit, a kontaktní adresa, u níž je vyžadováno dohledání obce na základě poštovního směrovacího čísla.

| E-mail<br>Telefon                                                        |                                                                                                    | xprod25@insis.vse.c<br>+420777666555                                                 | Z                                         | ~                                                      | Ověřit e                                 | e-mail                              |                                 |          |
|--------------------------------------------------------------------------|----------------------------------------------------------------------------------------------------|--------------------------------------------------------------------------------------|-------------------------------------------|--------------------------------------------------------|------------------------------------------|-------------------------------------|---------------------------------|----------|
| Kontaktní adresa                                                         |                                                                                                    |                                                                                      |                                           |                                                        |                                          |                                     |                                 |          |
| Po zadání PSČ<br>více, musíte vyl<br>ručně. Pro zada<br>doplňující údaje | stiskněte tlačítko Dohle<br>brat z nabízených varia<br>ání popisného čísla využ<br>a týkající se adresy. | edat, které podle PSČ vyl<br>nt. Pokud pro zvolený stá<br>žijte pole Číslo. Nevkláde | hledá přís<br>it nelze do<br>jte již čísl | lušnou obec a č<br>ohledávat podle<br>o do pole Ulice. | ást obce. P<br>PSČ, je nut<br>Do pole Po | okud je m<br>né obec v<br>známka lz | ožností<br>yplnit<br>ze vyplnit |          |
| Ulice                                                                    | nám. W. Churchilla                                                                                       |                                                                                      | Číslo                                     | 1938/4                                                 | PSČ                                      | 13067                               |                                 | Dohledat |
| Obec                                                                     | Praha (P.O.Box)                                                                                          |                                                                                      |                                           |                                                        |                                          |                                     |                                 |          |
| Stát                                                                     | Česká republika                                                                                          |                                                                                      |                                           |                                                        | ~                                        |                                     |                                 |          |
| Poznámka                                                                 |                                                                                                    |                                                                                      |                                           |                                                        |                                          |                                     |                                 |          |
| Fakturační údaje                                                         |                                                                                                    |                                                                                      |                                           |                                                        |                                          |                                     |                                 |          |

Vyplnit fakturační údaje 🛛 ano 🔹 o ne

### Znění ověřovací emailu s odkazem pro potvrzení správnosti zadané emailové adresy:

| Dobrý den,                                                                                                    |
|----------------------------------------------------------------------------------------------------|
| Vaše e-mailová adresa xprod25@insis.vse.cz byla právě použita v rámci agendy Kurzové přihlášky Integrovaného<br>studijního informačního systému.                                                                                       |
| Pokud jste s touto agendou pracovali a e-mailovou adresu zadali, potvrďte prosím její správnost na následujícím odkazu:<br><u>https://insis-test.vse.cz/system/confirm_email.pl?lang=cz;token=f358c898-a571-11ee-a2d3-b83c3bfc7ad2</u> |
| Tato zpráva byla automaticky vygenerována Integrovaným studijním informačním systémem, proto na ni prosím<br>neodpovídejte.                                                                                                    |

Po potvrzení správnosti proklikem na **odkaz v příchozí zprávě** se emailová adresa uvedená v přihlášce zobrazí jako úspěšně ověřená.

| E-mail  | xprod25@insis.vse.cz | ~ | Uvedený e-mail je úspěšně ověřený |
|---------|----------------------|---|-----------------------------------|
| Telefon | +420777666555        |   |                                   |

V případě potřeby daňového dokladu lze rovněž zadat fakturační údaje, a to výběrem z údajů již dříve uvedených společností, nebo zadáním nových fakturačních údajů.

| Fakturační údaje                                                                         |                                                                                                    |
|------------------------------------------------------------------------------------------|----------------------------------------------------------------------------------------------------|
| Vyplnit fakturační úda                                                                   | je 🔾 ano 🗌 ne                                                                                                    |
| Nejprve zkuste společno<br>formulář s novými faktur                                      | ost dohledat z uvedeného seznamu. Pokud společnost není v seznamu obsažena, vyplňte<br>ačními údaji.                                                                                                    |
| Vyberte společnost                                                                       | nezadáno 🗸 🗸                                                                                                    |
| Název společnosti                                                                        |                                                                                                    |
| IČO                                                                                      |                                                                                                    |
| DIČ                                                                                      |                                                                                                    |
| Po zadání PSČ stisknět<br>vybrat z nabízených var<br>popisného čísla využijte<br>adresy. | e tlačitko Dohledat, které podle PSČ vyhledá příslušnou obec a část obce. Pokud je možnosti více, musite<br>iant. Pokud pro zvolený stát nelze dohledávat podle PSČ, je nutné obec vyplnit ručně. Pro zadání<br>pole Číslo. Nevkládejte již číslo do pole Ulice. Do pole Poznámka lze vyplnit doplňující údaje týkající se |
| Ulice                                                                                    | Číslo PSČ Dohledat                                                                                                    |
| Obec                                                                                     |                                                                                                    |
| Stát                                                                                     | Česká republika V                                                                                                    |
| Poznámka                                                                                 |                                                                                                    |

#### POZOR!

Pokud potřebujete daňový doklad, vyplňte v přihlášce fakturační údaje, uhraďte kurzový poplatek a vyčkejte jeho hromadného vystavení správcem kurzu po ukončení přihlašování na kurz. Potřebujete-li doklad dříve, informujte kontaktní osobu.

# Po odeslání přihlášky proklikem **Přihlásit se do kurzu** následuje potvrzení podané přihlášky a výzva k online platbě.

| Stisknutím tlačítka Přihlásit               | se do kurzu se přihlásíte do zvoleneno kurzu. |
|---------------------------------------------|-----------------------------------------------|
| Přihlásit se do kurzu                       |                                               |
| Zpět na nabídku k<br>p. Zpět na hlavní stra | urzů<br>ánku informačního svstému             |

# Současně je generována potvrzující emailová zpráva.

#### Platba online

Po stisku tlačítka Platba online budete přesměrováni na adresu platební brány, kde budete vyzváni k vyplnění údajů Vaší platební karty. Po úspěšném provedení transakce budete znovu přesměrováni na tuto stránku.

6

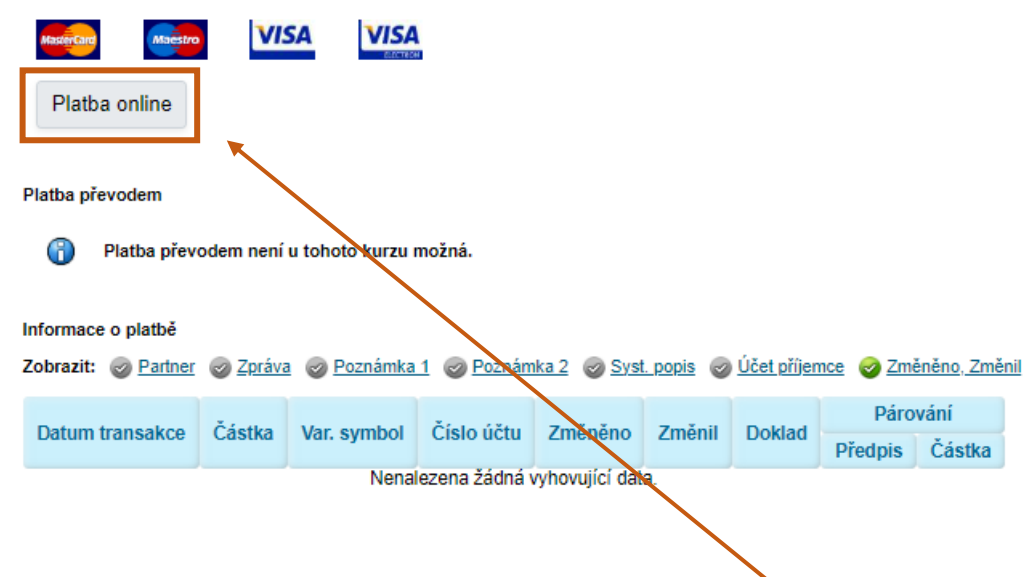

Úhradu kurzového poplatku provedete platební kartou proklikem na odkaz **Platba online**. Zobrazí se standardní platební brána obsahující výzvu k zadání informací o platební kartě.

| 0                   | globalpayments        |
|---------------------|-----------------------|
| =                   | Vyberte způsob platby |
| Informace o kartë   |                       |
| 1234 1234 1234 1234 | 4                     |
| MM / RR             | cvc                   |
|                     | Zaplatit 6 000,00 CZK |

O úspěšném provedení platby je uchazeč informován po přesměrování zpět do InSIS.

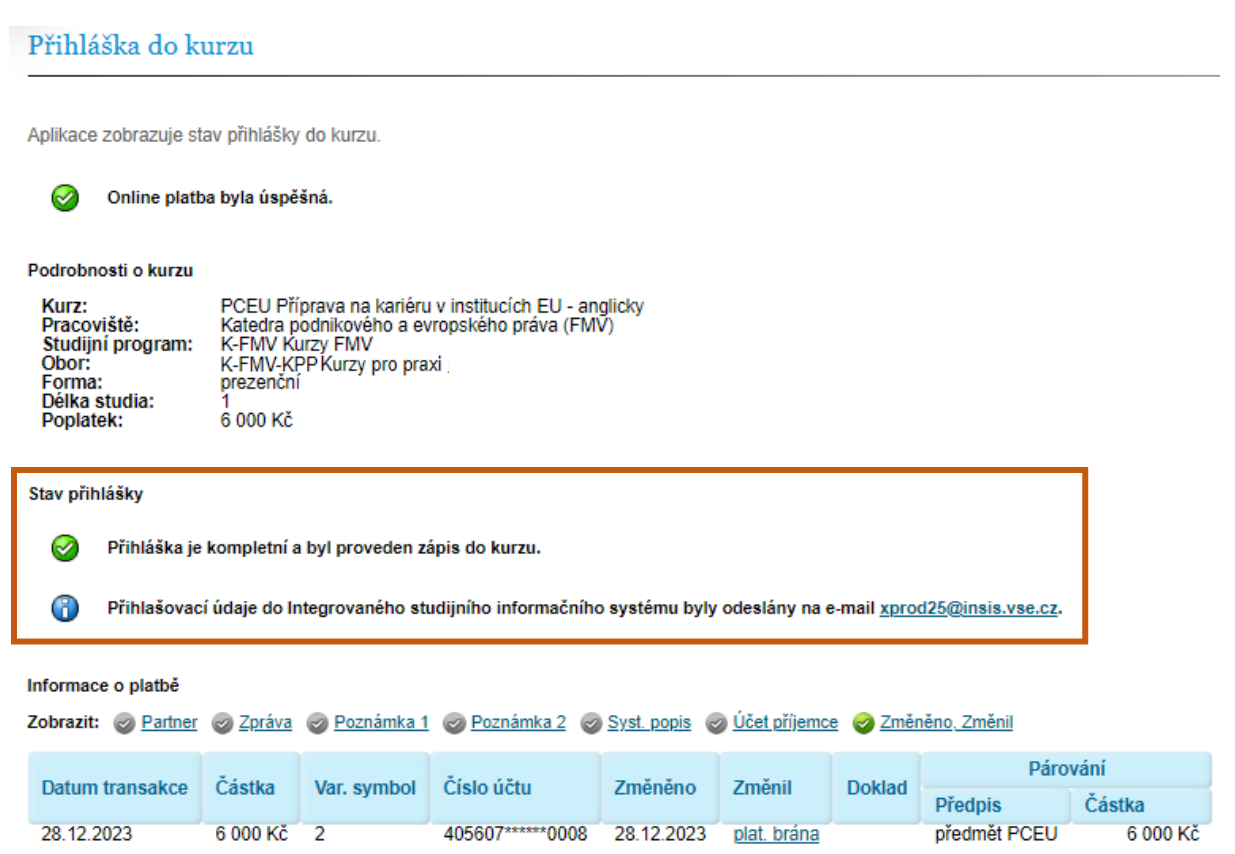

### A rovněž emailem.

| Vážený uchazeči,                                                                                                    |
|----------------------------------------------------------------------------------------------------|
| tímto e-mailem Vám potvrzujeme, že dne 28. 12. 2023 byla uhrazena platba za kurz Příprava na kariéru v institucích EU -<br>anglicky.                                 |
| Více informací včetně aktuálního stavu přihlášky naleznete v aplikaci:<br>https://insis-test.vse.cz/auth/kurzy/kurz_prihlaska.pl?kurz=193078;prihlaska=31303;lang=cz |
| <br>Tato zpráva byla automaticky vygenerována Integrovaným studijním informačním systémem, proto na ni prosím<br>neodpovídejte.                                      |
|                                                                                                    |

Současně uchazeč obdrží na zadanou emailovou adresu informaci o schválení přihlášky a přihlašovací údaje do Osobní administrativy InSIS a dalších systémů VŠE (mj. Moodle, viz třetí kapitolu tohoto návodu).

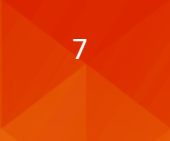

| Vážený uchazeči,                                                                                                    |
|----------------------------------------------------------------------------------------------------|
| došlo ke schválení přihlášky do kurzu Příprava na kariéru v institucích EU - anglicky.                                                                      |
| Následující přihlašovací údaje Vám byly vygenerovány pro přihlášení do Integrovaného studijního informačního systému:                                       |
| Přihlašovací jméno: tesj09<br>Přihlašovací heslo: Fun.zag.jyn.vyz                                                                                           |
| Více informací naleznete po přihlášení v Portálu studenta v aplikaci Moje studium:<br>https://insis-test.vse.cz/auth/student/moje_studium.pl?studium=245405 |
| Tato zpráva byla automaticky vygenerována Integrovaným studijním informačním systémem, proto na ni prosím<br>neodpovídejte.                                 |
|                                                                                                    |

Pokud není platba úspěšně realizována, na zadanou emailovou adresu systém zašle notifikaci s odkazem do portálu kurzových přihlášek k dokončení procesu úhrady poplatku za kurz.

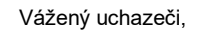

stále nebyly splněny všechny podmínky pro schválení přihlášky do kurzu Příprava na kariéru v institucích EU - anglicky.

Nesplněné podmínky:

- Nebyl zaplacen poplatek za kurz.

Více informací včetně aktuálního stavu přihlášky nalezněte v aplikaci: https://insis-test.vse.cz/kurzy/kurz\_prihlaska.pl?kurz=193078;prihlaska=31302;token=IA3CCIFL7GJL6ZY15A4Q8ZWD1L WSBY2LKRYD3Y3B9F19KV5G85VM6H2Z8OJR26KMAL11YX9D3Z5KUU2F7M0G06DUIJ23W0ZHCRBK;lang=cz

\_\_\_\_\_

Tato zpráva byla automaticky vygenerována Integrovaným studijním informačním systémem, proto na ni prosím neodpovídejte.

Takto popsaný proces přihlášení/registrace na kurz odpovídá situaci, kdy uchazeč nemá uživatelský účet v InSIS a zároveň přihlášení na kurz není podmíněno povinným schválením správcem kurzu (administrativou či garantem).

### Varianta kurzu s povinným (ručním) schvalováním uchazečů

Proces přihlašování do kurzu, v němž je nastaveno povinné schvalování uchazečů před kompletací přihlášky, se liší od momentu úhrady kurzového poplatku. Přihláška je po úhradě poplatku označena jako úspěšné podaná a čekající na schválení.

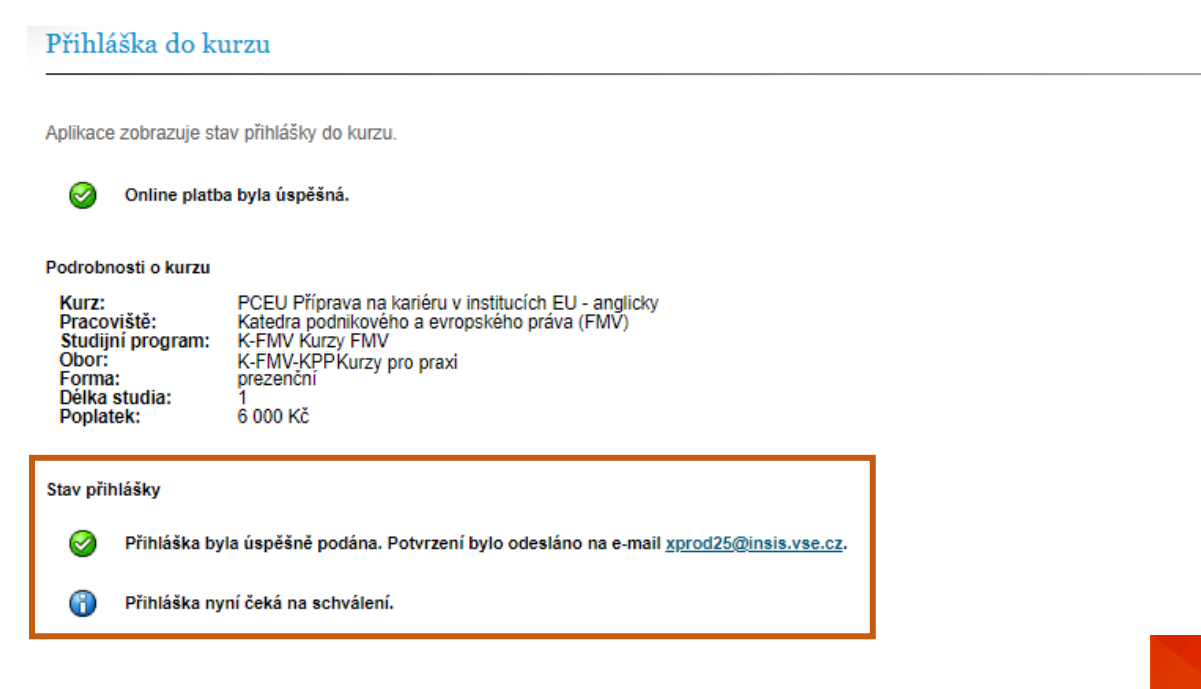

Současně systém odesílá emailovou zprávu stvrzující podání přihlášky.

A potvrzení o úhradě poplatku za kurz.

Vážený uchazeči, tímto e-mailem Vám potvrzujeme, že dne 28. 12. 2023 byla uhrazena platba za kurz Příprava na kariéru v institucích EU anglicky. Více informací včetně aktuálního stavu přihlášky naleznete v aplikaci: https://insis-test.vse.cz/kurzy/kurz\_prihlaska.pl?kurz=193078;prihlaska=31304;token=XAI6A8HB72ZB9XNLJ831MSTJ4QV 2304RZWH16VHP7519TD768NLMOX2QO0CG2R90ZD16X95Y3D3JOI22XFXG07AEG82OLQ408R6H;lang=cz Tato zpráva byla automaticky vygenerována Integrovaným studijním informačním systémem, proto na ni prosím neodpovídejte.

Ke kompletaci přihlášky je v tomto případě třeba akce administrativy či garanta. Tyto odpovědné osoby mohou přihlášku schválit či zamítnout.

### Schválení

Po schválení je generována emailová zpráva s potvrzením schválení přihlášky a přihlašovacími údaji.

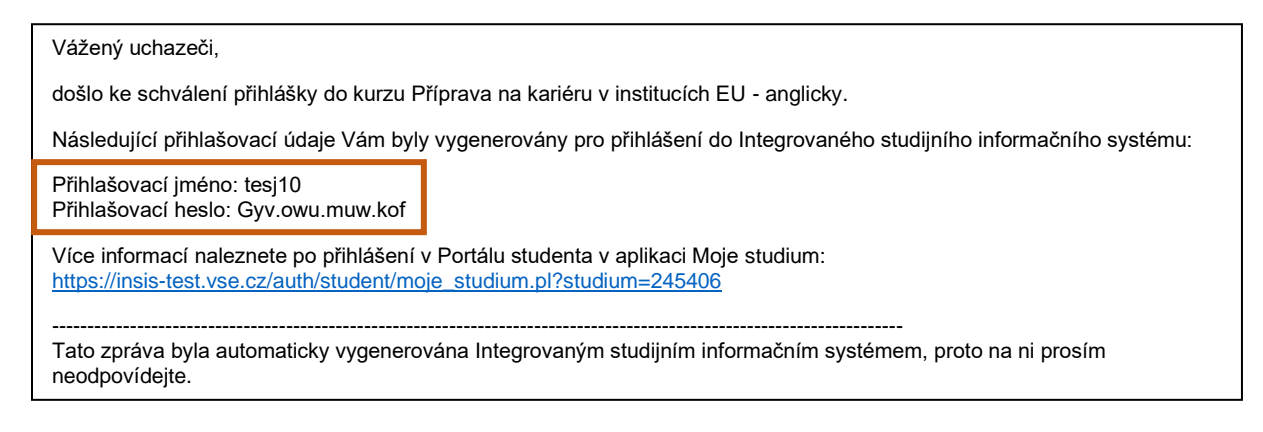

Stav přihlášky v InSIS, dostupný proklikem odkazu v emailové zprávě, je aktualizován a označen jako kompletní.

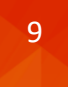

### Přihláška do kurzu

Aplikace zobrazuje stav přihlášky do kurzu.

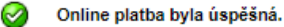

Podrobnosti o kurzu

| Kurz:             | PCEU Příprava na kariéru v institucích EU - anglicky |
|-------------------|------------------------------------------------------|
| Pracoviště:       | Katedra podnikového a evropského práva (FMV)         |
| Studijní program: | K-FMV Kurzy FMV                                      |
| Obor:             | K-FMV-KPP Kurzy pro praxi                            |
| Forma:            | prezenční                                            |
| Délka studia:     | 1                                                    |
| Poplatek:         | 6 000 Kč                                             |

#### Stav přihlášky

 $\oslash$ 

Přihláška je kompletní a byl proveden zápis do kurzu. Přihlašovací údaje do Integrovaného studijního informačního systému byly odeslány na e-mail xprod25@insis.vse.cz. A

Informace o platbě

| Zobrazit: @ Partner | Zpráva                               | Poznámka 1         | Poznámka 2      | <u>Syst. popis</u> | Účet příjemce | e 🥝 <u>Změr</u> | <u>těno, Změnil</u> |          |
|---------------------|--------------------------------------|--------------------|-----------------|--------------------|---------------|-----------------|---------------------|----------|
| Datum transakoo     | o Částka Var symbol Číslo účtu Změně |                    | Změněno         | měněno Změnil      | Doklad        | Párování        |                     |          |
| Datum transakce     | Castka                               | Castra val. symbol | CISIO UCIU      | Zmeneno            | Zinenii       | DOKIđu          | Předpis             | Částka   |
| 28.12.2023          | 6 000 Kč                             | 3                  | 405607*****0008 | 28.12.2023         | plat. brána   |                 | předmět PCEU        | 6 000 Kč |

### Zamítnutí

V případě zamítnutí přihlášky systém vygeneruje zprávu informující uchazeče o zamítnutí přihlášky správcem kurzu.

| Vážený uchazeči,                                                                                                    |
|----------------------------------------------------------------------------------------------------|
| přihláška do kurzu Příprava na kariéru v institucích EU - anglicky byla zamítnuta z následujícího důvodu:                                                                                                    |
| - Přihláška byla zamítnuta správcem kurzu.                                                                                                    |
| Více informací o stavu přihlášky naleznete v aplikaci:<br>https://insis-test.vse.cz/kurzy/kurz_prihlaska.pl?kurz=193078;prihlaska=31302;token=IA3CCIFL7GJL6ZY15A4Q8ZWD1L<br>WSBY2LKRYD3Y3B9F19KV5G85VM6H2Z8OJR26KMAL11YX9D3Z5KUU2F7M0G06DUIJ23W0ZHCRBK;lang=cz |
| Tato zpráva byla automaticky vygenerována Integrovaným studijním informačním systémem, proto na ni prosím<br>neodpovídejte.                                                                                                    |

A je rovněž aktualizován stav přihlášky v InSIS, na který odkazuje příchozí zpráva.

Pokud byste uhradili kurzový poplatek a Vaše přihláška byla následně zamítnuta, poplatek Vám bude vrácen na platební kartu, kterou byla platba realizována. Pokud by se tak nestalo, kontaktujte studijní oddělení pod uvedeným odkazem, nebo kontaktní osobu daného kurzu.

## Přihláška do kurzu

Aplikace zobrazuje stav přihlášky do kurzu.

#### Podrobnosti o kurzu

| Kurz:             | PCEU Příprava na kariéru v institucích EU - anglicky |
|-------------------|------------------------------------------------------|
| Pracoviště:       | Katedra podnikového a evropského práva (FMV)         |
| Studijní program: | K-FMV Kurzy FMV                                      |
| Obor:             | K-FMV-KPP Kurzy pro praxi                            |
| Forma:            | prezenční                                            |
| Délka studia:     | 1                                                    |
| Poplatek:         | 6 000 Kč                                             |

Přihláška byla zamítnuta správcem kurzu.

#### Stav přihlášky

A

V případě, že byl zaplacen poplatek, bude uhrazená částka vrácena. Pokud by se tak nestalo, kontaktujte studijní oddělení.

# 1.2. Uchazeč je absolventem, studentem či zaměstnancem VŠE (má účet v InSIS)

V případě, že jste absolventem, studentem či zaměstnancem VŠE, resp. znáte svůj uživatelský účet a přihlašovací údaje do InSIS, zvolíte v přihlášce do kurzu (přístupné z adresy <u>https://insis.vse.cz/</u> skrze portál Nabídka kurzů a volbu Přihlásit na některý z aktuálně nabízených kurzů) možnost **Přihlásit se do InSIS**.

Následně budete přesměrováni do přihlašovacího portálu InSIS, v němž je vyžadováno přihlašovací jméno (bez *@vse.cz*) a heslo, které běžně užíváte k přihlášení do InSIS nebo školních aplikací Microsoft 365. V případě potíží se zapomenutým heslem se obraťte na systémového integrátora FMV, Dominika Procha (dominik.proch@vse.cz).

#### Přihláška do kurzu Aplikace umožnuje podání přihlášky do zvoleného kurzu. Před vyplněním přihlášky je ale potřeba ověřit, jestli už nemáte v systému vytvořený účet. Podrobnosti o kurzu Kurz: PCEU Příprava na kariéru v institucích EU - anglicky Pracoviště: Katedra podnikového a evropského práva (FMV) Studijní program: K-EMV Kurzy EMV K-FMV-KPP Kurzy pro praxi Obor: Forma: prezenční Délka studia: . 6 000 Kč Poplatek: Již jsem uživatelem InSIS Již jsem uživatelem InSIS a znám své přihlašovací údaje. Pokud se přihlásíte, budou vaše osobní údaje předvyplněny podle údajů evidovaných o Vaší osobě v InSIS Přihlásit se do InSIS Nejsem uživatelem InSIS Jsem nový uživatel InSIS a nemám tedy přístup do zmíněného systému. V takovém případě bude nutné vyplnit formulář na další stránce Založit přihlášku

#### Přihlášení do systému

Na této stránce se můžete přihlásit do Integrovaného studijniho informačního systému. Hlásite se pomocí přiděleného uživatelského jména a hesla. V hesle se rozlišují velká a malá písmena. Současně můžete zvolit, po jaké době neaktivity Vás má systém automaticky odhlásit.

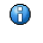

#### Pokud se Vám nedaří přihlásit či neznáte uvedené údaje, kontaktujte prosím Helpdesk VŠE.

Pokud jste uchazeč/ka, použijte aplikaci: <u>Přihlášení do systému přihlášek</u>

| Přihlašovací jméno | xprod25                                      |
|--------------------|----------------------------------------------|
| Heslo              |                                              |
|                    | Přihlásit se                                 |
| Odh                | lásit po 1 dni neaktivity ( <u>změnit</u> ). |
|                    | nebo přihlásit pomocí                        |
|                    | Účet Microsoft 365 (VŠE)                     |
|                    |                                              |

### Přihláška do kurzu

Aplikace umožnuje podání přihlášky do zvoleného kurzu. Po vyplnění všech povinných údajů a přihlášení bude Vaše přihláška odeslána ke schválení. Jakmile Vám bude založeno studium na vybraný studijní program, budete si ho moci zobrazit v Portálu studenta v aplikaci Moje studium.

#### Podrobnosti o kurzu

| Kurz:             | PCEU Příprava na kariéru v institucích EU - anglicky |
|-------------------|------------------------------------------------------|
| Pracoviště:       | Katedra podnikového a evropského práva (FMV)         |
| Studijní program: | K-FMV Kurzy FMV                                      |
| Obor:             | K-FMV-KPP Kurzy pro praxi                            |
| Forma:            | prezenční                                            |
| Délka studia:     | 1                                                    |

#### Osobní údaje

| Příjmení, Jméno:<br>Státní občanství: | <u>Proch Dominik, Ing., Ph.D.</u><br>Česká republika                                                                                                    |
|---------------------------------------|----------------------------------------------------------------------------------------------------|
| Rodné číslo:                          | Contraction of the local sectors of the local sectors of the local secto |
| Pohlaví:                              | muž                                                                                                    |
| E-mail:                               | dominik.proch@vse.cz                                                                                                    |
| Kontaktní adresa:                     |                                                                                                    |
|                                       |                                                                                                    |

Telefon

#### Fakturační údaje

Vyplnit fakturační údaje 🔿 ne

Stisknutím tlačítka Přihlásit se do kurzu se přihlásíte do zvoleného kurzu.

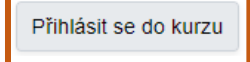

Údaje v přihlášce jsou předvyplněny dle uživatelského účtu v InSIS, k doplnění je jen telefonní kontakt a v případě potřeby daňového dokladu rovněž fakturační údaje. Po potvrzení volby **Přihlásit se do kurzu** budete přesměrování na stránku s možností platby a skrze volbu **Platba online** na platební bránu. Úhrada poplatku za kurz a následující procesy jsou již shodné s postupem dle části 1.1.

# 2. Založení přihlášky správcem za uchazeče (který není absolventem, studentem ani zaměstnancem VŠE)

Některé kurzy FMV mohou mít specificky upraveny podmínky přihlašování/registrace. Jedná se například o kurzy ve spolupráci s další vysokoškolskou institucí, ve spolupráci s podnikatelským sektorem, či obecně kurzy, u nichž probíhá výběrové řízení jiným než standardním způsobem popsaným výše.

V těchto případech zakládá přihlášku, která je základem vytvoření uživatelského účtu v systémech VŠE, správce kurzu, resp. administrativa FMV. Přihláška má totožnou strukturu jako ta podávaná uchazečem. Je tak nezbytné, aby byly povinné údaje o uchazeči správci kurzu dostupné. Uchazeč po založení přihlášky správcem (administrativou) obdrží emailovou zprávu vyzývající k ověření emailové adresy.

#### Dobrý den,

Vaše e-mailová adresa xprod25@insis.vse.cz byla právě použita v rámci agendy Kurzové přihlášky Integrovaného studijního informačního systému.

Pokud jste s touto agendou pracovali a e-mailovou adresu zadali, potvrďte prosím její správnost na následujícím odkazu: <a href="https://insis-test.vse.cz/system/confirm\_email.pl?lang=cz;token=089665b1-a628-11ee-a387-e428533e31d1">https://insis-test.vse.cz/system/confirm\_email.pl?lang=cz;token=089665b1-a628-11ee-a387-e428533e31d1</a>

Tato zpráva byla automaticky vygenerována Integrovaným studijním informačním systémem, proto na ni prosím neodpovídejte.

Po prokliku odkazu v příchozí zprávě je uchazeč přesměrován do InSIS, kde se zobrazuje potvrzení ověření emailové adresy.

Potvrzení e-mailové adresy

E-mailová adresa byla ověřena, můžete pokračovat v práci v původní agendě informačního systému.

Následně systém automaticky generuje zprávu stvrzující podání přihlášky.

#### Vážený uchazeči,

tímto e-mailem Vám potvrzujeme, že dne 28. 12. 2023 byla Vaše přihláška do kurzu Příprava na kariéru v institucích EU - anglicky akceptována jako řádně podaná přihláška.

Více informací včetně aktuálního stavu přihlášky naleznete v aplikaci: <u>https://insis-test.vse.cz/kurzy/kurz\_prihlaska.pl?kurz=193078;prihlaska=31306;token=TSV3XCTIUQGE3PDSVT06W4EP</u> <u>6X4UKX5HQ4N78GDKB510QU108840TJ2ZKKBV22L5NC1SLOGG3PB30Q2UDJPU0648EJ2G4F48CTPS;lang=cz</u>

Tato zpráva byla automaticky vygenerována Integrovaným studijním informačním systémem, proto na ni prosím neodpovídejte.

# 2.1. Platba za kurz je uskutečňována v InSIS

Následný proces se odvíjí od nastavení platebních podmínek. Pokud je u kurzu vyžadována platba v InSIS, očekává se, že uchazeč proklikem na odkaz obsažený v zaslané zprávě vstoupí do přihlášky a dokončí proces jejího podání platbou shodně tak, jak bylo uvedeno v první kapitole.

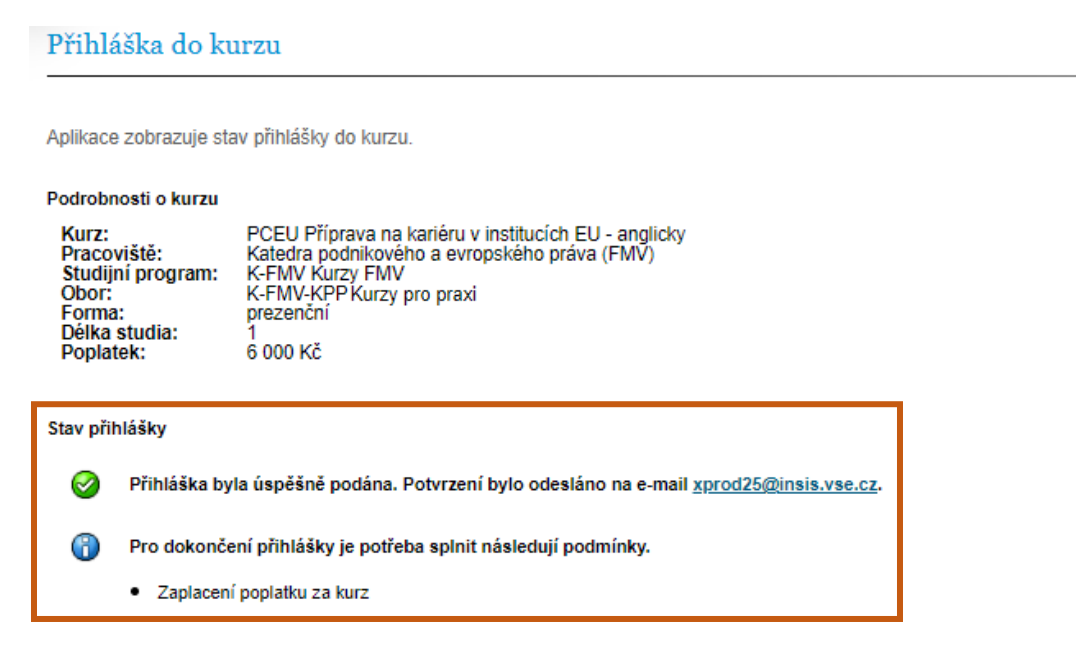

#### Platba online

Po stisku tlačítka Platba online budete přesměrováni na adresu platební brány, kde budete vyzváni k vyplnění údajů Vaší platební karty. Po úspěšném provedení transakce budete znovu přesměrováni na tuto stránku.

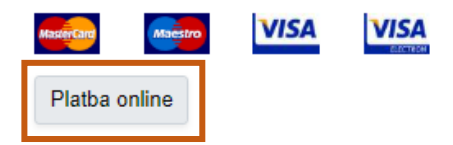

Po úspěšném provedení úhrady (a automatickém, či ručním schválení přihlášky), jsou standardně generovány dvě emailové zprávy stvrzující platbu za kurz a schválení přihlášky společně s přihlašovacími údaji.

# 

| Vážený uchazeči,                                                                                                    |
|----------------------------------------------------------------------------------------------------|
| došlo ke schválení přihlášky do kurzu Příprava na kariéru v institucích EU - anglicky.                                                                      |
| Následující přihlašovací údaje Vám byly vygenerovány pro přihlášení do Integrovaného studijního informačního systému:                                       |
| Přihlašovací jméno: tesa08<br>Přihlašovací heslo: deN.eke.biv.ero                                                                                           |
| Více informací naleznete po přihlášení v Portálu studenta v aplikaci Moje studium:<br>https://insis-test.vse.cz/auth/student/moje_studium.pl?studium=245407 |
| Tato zpráva byla automaticky vygenerována Integrovaným studijním informačním systémem, proto na ni prosím neodpovídejte.                                    |

# 2.2. Platba za kurz je uskutečňována mimo InSIS

V případě, že instrukce daného kurzu stanovují platbu kurzového poplatku mimo InSIS, je kurz nastaven bez poplatku, který se proto v Nabídce kurzů nezobrazuje, nebo se zobrazuje jako nulový.

| Nabídka kurzů                                                  |                                                       |                                  |                                    |                      |                   |            |         |          |           |
|----------------------------------------------------------------|-------------------------------------------------------|----------------------------------|------------------------------------|----------------------|-------------------|------------|---------|----------|-----------|
| Aplikace zobrazuje aktuálně n                                  | nabízené kurzy na které s                             | e můžete přihlá                  | ásit a kurzv které se              | připravují           |                   |            |         |          |           |
|                                                                |                                                       | •                                |                                    |                      |                   |            |         |          |           |
| Pokud jste již uživat                                          | eiem systemu, <u>priniaste s</u> i                    | <u>e,</u> muze tim doj           | it k rozsírení nabídky             | kurzu.               |                   |            |         |          |           |
| Aktuálně nabízené kurzy                                        |                                                       |                                  |                                    |                      |                   |            |         |          |           |
| V následující tabulce se zob<br>o kurzu. Kliknutím na šipku ve | razuje nabídka dostupný<br>sloupci Přihlásit se otevř | ch kurzů. Klik<br>e formulář pro | nutím na ikonu ve s<br>přihlášení. | sloupci Sylabus si m | uůžete zobrazit p | odrobnosti |         |          |           |
| Garantující pracoviště                                         | nezadáno                                              |                                  | ~                                  | Omezit               |                   |            |         |          |           |
| Název                                                          |                                                       | Ústav                            | Zápis                              |                      | Počet studentů    |            | Sylabus | Bonlatak | Dřiblácit |
|                                                                |                                                       |                                  | odkdy                              | dokdy                | přihlášených      | maximálně  | Sylabus | Роріатек | Primasit  |
| PKNJ Přípravný kurz němec                                      | ký jazyk                                              | KNJ FMV                          | 01.11.2023 00:01                   | 12.02.2024 23:59     | 8                 | nezadáno   |         | -        | +         |
| PCEU Příprava na kariéru v institucích EU - anglicky           |                                                       | KPEP FMV                         | 01.12.2023 00:00                   | 18.02.2024 23:59     | 0                 | nezadáno   |         | 6 000 Kč | +         |
|                                                                |                                                       |                                  |                                    |                      |                   |            |         |          |           |

#### Připravované kurzy

V následující tabulce se zobrazuje nabídka budoucích kurzů. Kliknutím na ikonu ve sloupci Sylabus si můžete zobrazit podrobnosti o kurzu.

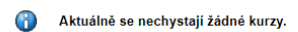

Uchazeč je v tomto případě vyzván k ověření emailové adresy a následně informován emailem o podání přihlášky (správcem, administrativou). Po schválení (automatickém, či ručním, dle nastavení kurzu) je generována zpráva o schválení přihlášky a sdíleny jsou přístupové údaje. Ze strany uchazeče není v tomto případě pro dokončení procesu přihlášení v InSIS vyžadována žádná další akce. Vážený uchazeči,

došlo ke schválení přihlášky do kurzu Příprava na kariéru v institucích EU - anglicky.

Následující přihlašovací údaje Vám byly vygenerovány pro přihlášení do Integrovaného studijního informačního systému:

Přihlašovací jméno: tesk04 Přihlašovací heslo: diT.zej.tyd.pem

Více informací naleznete po přihlášení v Portálu studenta v aplikaci Moje studium: <u>https://insis-test.vse.cz/auth/student/moje\_studium.pl?studium=245386</u>

Tato zpráva byla automaticky vygenerována Integrovaným studijním informačním systémem, proto na ni prosím neodpovídejte.

Platba kurzového poplatku je v tomto případě z procesu zakládání uživatelského účtu zcela vyloučena a je třeba věnovat pozornost specifickým platebním podmínkám obsaženým v instrukcích k danému kurzu.

# 3. Přihlášení do systémů VŠE

# 3.1. Přihlášení do InSIS a změna hesla

Heslo obdržené po vytvoření nového uživatelského účtu společně s uživatelským jménem je dočasné. Je třeba ho změnit, avšak nejdříve po 2 dnech od vytvoření účtu. A to v InSIS na adrese <u>https://insis.vse.cz</u>, po přihlášení do **Osobní administrativy** (do které se přihlásíte obdrženými přihlašovacími údaji), v sekci **Nastavení informačního systému – Změna hesla**.

| Integrovaný studijní informační systém         (* 28. 1. 2024 23:19         I Otýlie                                                                                                    |                  |
|----------------------------------------------------------------------------------------------------|------------------|
| <ul> <li>Integrovaný studijní informační systém</li> <li></li></ul>                                                                                                    |                  |
| * Integrovaný studijní informační systém                                                                                                    |                  |
| * » Integrovaný studijní informační systém                                                                                                    |                  |
|                                                                                                    |                  |
| Osobní administrativa  • <u>Přihlášení do osobní administrativy InSIS</u> • <u>Návod k prvnímu přihlášení do InSIS</u> • <u>Systémoví integrátoři</u>                                                                                                    |                  |
| Přijímací řízení           • Elektronická přihláška ke studiu na VŠE         • Výsledky přijímacích zkoušek         • Návratka k přihlášce ke studiu na VŠE         • Nabid           • Přihláška na U3V         • Přihláška na U3V         • Nabid                                                                                    | <u>lka kurzů</u> |
| Informace o VŠE <ul> <li>Lidé na VŠE</li> <li>Lidé na VŠE</li> <li>Ověření platnosti identifikačních karet</li> <li>Pracoviště</li> <li>Tematické vyhledávání</li> <li>Používané identifikační karty</li> <li>Veřejný dokumentový server</li> </ul>                                                                                    |                  |
| Studijní informace         • Harmonogram akademického roku       • Studijní plány       • Katalog předmětů       • Elektronické studijní materiály       • Závěrečné prác         • Rozvrhy       • Přehled schválených žádostí o akreditaci       • Financování studia       • Elektronické studijní materiály       • Závěrečné prác | <u>ce na VŠE</u> |
| Nastavení informačního systému         v Změna hesla         v Johnsení         n Nastavení autentizace pomocí jednorázových hesel         (OTP)         m Mé operace                                                                                                    |                  |

Pokud nemůžete nalézt aplikaci Změna hesla, je možné ji vyhledat prostřednictvím funkce Vyhledat v pravém horním rohu Osobní administrativy.

| 🆀 » Osobni administrativa                                                                                                    |                                                                               | 0                                                                                                    |
|----------------------------------------------------------------------------------------------------|-------------------------------------------------------------------------------|----------------------------------------------------------------------------------------------------|
| C Zmina distribuichiho serveru                                                                                                    | Vyhledávání aplikací                                                          | Whiedat Oterfit vie                                                                                                    |
| o Lating Activity     o Rating Activity     o Rating Activity     o Rating Activity     o Rating Activity     o Rating Activity     o Rating Activity     o Rating Activity | Změna<br>Hromadná změna kreditů u zapsaných předmětů                          | <ul> <li>3 Sträver socialis</li> <li>Verdence presonalis</li> <li>2 Oktoby a service</li> <li>3 Diversit optimistik</li> <li>3 Fastaveni herset uživatelium</li> </ul> |
|                                                                                                    | Změna hesla<br>Změna hesla uchazeče do evidence e-přihlášek<br>Změna identity |                                                                                                    |
| L                                                                                                    |                                                                               |                                                                                                    |

## Nezbytné je při změně hesla splnění všech požadavků, které jsou na nové heslo kladeny.

#### Změna hesla

| Tato aplikace Vám umožňuje změnit si svoje heslo. Je nutné zadat původní heslo (z bezpečnostních důvodů) a dvakrát nové heslo (hesla<br>se nezobrazují). Tímto se výrazně sníží možnost překlepu.                                                                                                    |  |  |  |
|----------------------------------------------------------------------------------------------------|--|--|--|
| Bezpečné heslo                                                                                                    |  |  |  |
| Vaše nové heslo musí splňovat požadavky uvedené níže. Vhodné heslo je složené z několika slov, číslic a speciálních znaků. Zvolená<br>slova by neměla mít žádnou souvislost s Vámi nebo s univerzitou - vlastní jména, data nebo zeměpisné názvy lze snadno uhodnout.<br>Vyhněte se také příliš jednoduchým heslům, jako jsou posloupnosti (1234, qwertz) nebo jednoduchá slova (heslo, login). Záměny písmen<br>za znaky, jako je @ místo a, nebo \$ místo s, sílu hesla příliš nezvýší.                                                                                                    |  |  |  |
| Požadavky na heslo                                                                                                    |  |  |  |
| <ul> <li>Minimální délka hesla je 12 znaků.</li> <li>Minimální počet malých písmen je 1.</li> <li>Minimální počet velkých písmen je 1.</li> <li>Minimální počet velkých písmen je 5.</li> <li>Minimální počet perismenných znaků je 2.</li> <li>Maximální počet po sobě jdoucích opakujících se znaků je 2.</li> <li>Heslo musí být velmi silné.</li> <li>Alternativou ke splnění minimálních požadavků na počet číslic, písmen atd. je heslo alespoň 30 znaků dlouhé, které se skládá alespoň z 5 různých znaků</li> <li>Počet starých hesel, od kterých se musí nové heslo lišit, je 10.</li> <li>Minimální počet změn oproti starému heslu je 7.</li> </ul> |  |  |  |
| Je zakázáno používat diakritiku (povoleny jsou pouze ASCII znaky).                                                                                                    |  |  |  |

# Můžete zvolit své vlastní heslo (splňující všechny definované požadavky), nebo využít některé z nabízených – náhodně generovaných.

Můžete zadat vlastní heslo, nebo si kliknutím vybrat jedno z bezpečných hesel vygenerovaných systémem.

| <u>aej.ose.imy.iqu</u> <u>ivier.yve.</u> | <u>sip.yvu uPu.rat.umy.jir Zoz.ate.isa.yru xyq.kez.zex.inu</u> |
|------------------------------------------|----------------------------------------------------------------|
| Staré heslo                              |                                                                |
| Nové heslo                               |                                                                |
| Kontrolní zadání                         |                                                                |
| Změnit                                   |                                                                |

## 3.2. Přihlášení do Moodle

Přihlásit se do Moodle (platformy VŠE pro online část výuky) lze na odkaze <u>https://moodle.vse.cz/login/index.php</u>, a to volbou **Vstup pro uživatele VŠE** (nikoliv Manuální přihlášení) a zadáním obdržených přihlašovacích údajů (přihlašovací jméno ve tvaru **username@vse.cz**, kde username je spojení čtyř až pěti písmen a dvou číslic).

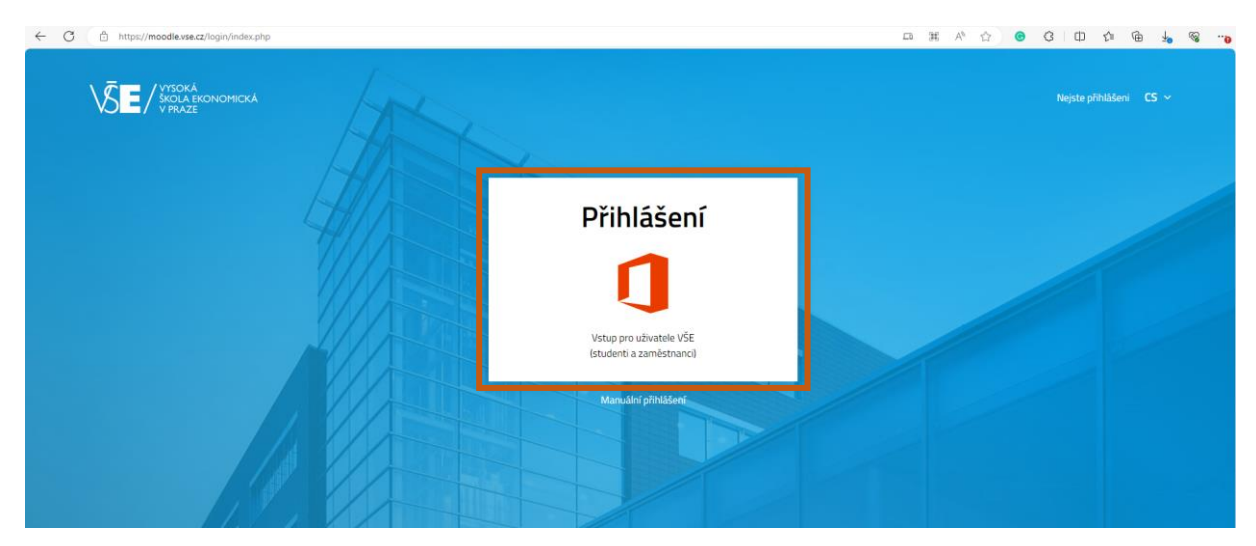

| VYSOKÁ<br>SKOLA EKONOMICKÁ<br>V PRAZE | Vysoká škola ekonomická<br>v Praze                    |  |
|---------------------------------------|-------------------------------------------------------|--|
| Přihlásit se                          |                                                       |  |
| xprod25@vse.cz                        | Přihlásit se                                          |  |
| Nezdařil se přístup k účtu?           |                                                       |  |
|                                       | xprod25@vse.cz                                        |  |
|                                       | •••••                                                 |  |
| Další                                 | Zůstat přihlášeni                                     |  |
|                                       |                                                       |  |
|                                       | Přihlásit se                                          |  |
| 🔍 Možnosti přihlášení                 | Pro přihlášení použiite formát <i>username@vse.cz</i> |  |
|                                       |                                                       |  |

Po přihlášení naleznete na Nástěnce zapsané kurzy. Online obsah v Moodle nemusí být součástí všech kurzů FMV. Věnujte vždy pozornost instrukcím ke kurzu, do kterého jste se přihlásili.

V případě potíží s přihlášením či zapomenutým heslem se obraťte na systémového integrátora FMV, Dominika Procha (<u>dominik.proch@vse.cz</u>).

# **KURZY NA FMV**

# © 2024 FMV VŠE

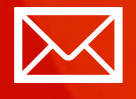

Fakulta mezinárodních vztahů Vysoká škola ekonomická v Praze Náměstí Winstona Churchilla 4 130 67 Praha 3

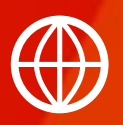

FMV.VSE.CZ FIR.VSE.CZ FACEBOOK.COM/FMVVSE INSTAGRAM.COM/FMV\_VSE